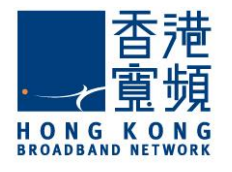

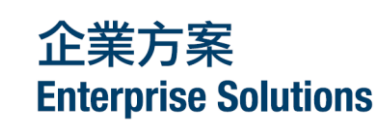

# Infinite Wi-Fi Admin Portal User Guide

Web Version

Version 1.0

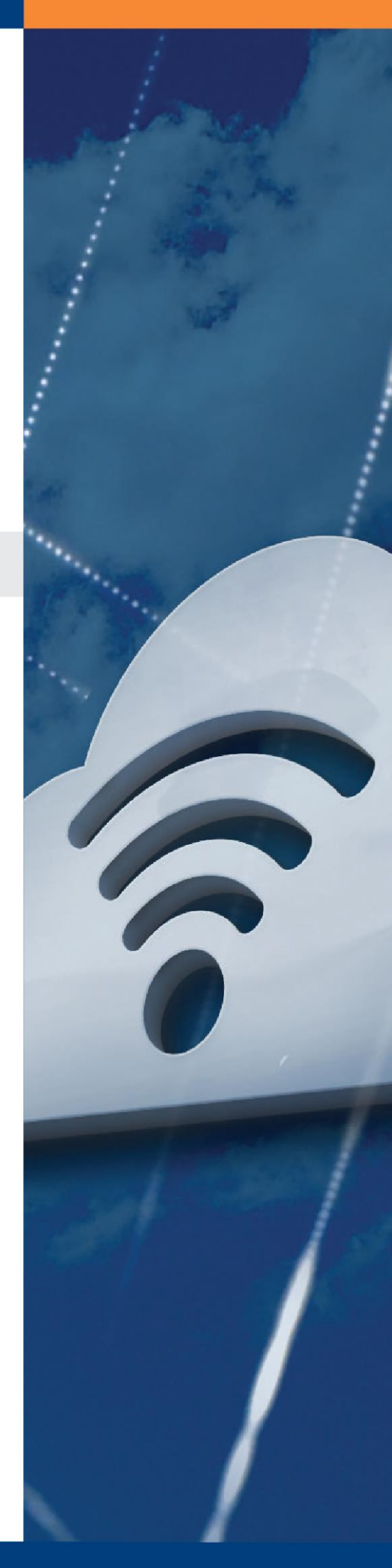

### Table of Contents

- 1 Welcome
- 2 About Infinite Wi-Fi
- 3 Log into Infinite Wi-Fi Admin Portal
- 4 Change Password
  - 4.1 Change Admin Password
  - 4.2 Change User Password
- 5 User Management
  - 5.1 Create User Account
  - 5.2 Search User Account
- 6 Login Status
- 7 Usage Report
- 8 Log Out
- 9 Connect to the Internet at HKBN Wi-Fi Hotspots
- 10 Support

### 1 Welcome

HKBN Infinite Wi-Fi Admin Portal is a web-based platform that enables administrators to manage their users' Wi-Fi accounts and extend the reach of enterprise's Wi-Fi connectivity for employees, clients and guests by designating their access within network coverage area(s) and/or HKBN Wi-Fi hotspots throughout Hong Kong.

This manual shows you how to configure **user account** profiles including setting the terms of access and authorising their access to the Wi-Fi network. You can view the **real-time login status** of users within the network and obtain a **usage report** that provides information such as users' Wi-Fi access duration over time and date logs to help you better utilise your Wi-Fi network.

### 2 About Infinite Wi-Fi

Infinite Wi-Fi provides three general Wi-Fi access methods and various additional Wi-Fi access features to facilitate your business needs. During the subscription process, enterprises can choose from among the different authentication options to extend secure and reliable wireless connectivity to different users.

#### A. Wi-Fi Access Methods

#### 1) Free Access

Free Access is a simple and direct login method which requires no Username and Password, offering extra customer-oriented value that enhances their wireless surfing experience.

#### 2) Web Portal Login

Web Portal Login requires a Username and Password to access the Wi-Fi service, which enhances corporate network security. This form of Wi-Fi access also enables enterprises to separate internal internet access for employees from guest access.

#### 3) MAC Authentication

MAC Authentication allows Wi-Fi access only for authorised devices. Users can gain access after registering their device's MAC address for auto-login. The pre-registration of the device enhances corporate network security and restricts Wi-Fi network access for specific use.

#### B. Additional Wi-Fi Access Features

#### 1) WPA Key (Recommended)

Wi-Fi Protected Access (WPA) provides strong data protection and access control by encrypting the data sent between a computer/device and the access point. A valid WPA key can highly ensure the wireless network's privacy and enterprise security.

#### 2) Customisable Login Page

A customisable login page with a brand logo and welcome message helps advertise and give the business a more professional look and feel as well as reflect the brand value of the enterprise.

#### 3) Branded Landing Page

A landing page reflecting the brand image can create brand awareness for the target audience, while keeping them engaged with the company website/social networking sites. This is an effective channel to promote the business and take every opportunity to convert visitors into real customers and stimulate patronage from repeat visitors.

# 3 Log into Infinite Wi-Fi Admin Portal

a) Launch your web browser and access the Infinite Wi-Fi Admin Portal at

### https://iwf.hkbnes.net/admin

- b) Enter your **"Username"** (Your company code/account name, e.g. HKBN/admin)
- c) Enter your **"Password"** (The password will be sent separately to your registered email address upon successful service installation)
- d) Click "Login"

| 香港<br>寬頻<br>BROADBAND NETWORK                                                                                                    |
|----------------------------------------------------------------------------------------------------|
| HKBN Infinite Wi-Fi Management System                                                                                                    |
| Username: Password:                                                                                                    |
| Login                                                                                                    |
| If you've forgotten the password, please contact Enterprise Solutions Customer Service Hotline at 128 180 to have it reset.<br>Powered By:<br>Hong Kong Broadband Network Limited |

### 4 Change Password

### 4.1 Change Admin Password

- a) Click "Change Password" on the top right corner of the screen
- Enter your "Current Password", then type a "New Password" and re-type it into "Confirm New Password"
- c) Click "Update Password" to save change

| 香港<br>重頻<br>HONG KONG | Hello, ITRC/admin! Logout<br>Usage Report Login Status User Change<br>Management Password |
|-----------------------|-------------------------------------------------------------------------------------------|
|                       | Change Password Current Password: New Password: Confirm New Password:                     |
|                       | Update Password Powered By: Hong Kong Broadband Network Limited                           |

Note:

- Please change your password upon first login and at regular intervals for enhanced security.
- Password must be (1) at least 8 digits; and (2) contain at least 1 number.
- If you are the administrator of the Infinite Wi-Fi Admin Portal and you have forgotten your password, please contact our Customer Service Hotline at 128 180 to have it reset.

### 4.2 Change User Password

Users can change their own password via the admin portal without administrator assistance.

- a) Enter the "Username" and "Password" to log into the user account
- Enter user's "Current Password", then type a "New Password" and re-type it into "Confirm New Password"
- c) Click "Update Password" to save change

| 香港<br>寬頻<br>HONG KONG<br>BROADBAND NETWORK |                                                             | Hello, ITRC/chan! Logout<br>Change<br>Password     |
|--------------------------------------------|-------------------------------------------------------------|----------------------------------------------------|
|                                            | Change Password                                             |                                                    |
|                                            | Current Password:<br>New Password:<br>Confirm New Password: |                                                    |
|                                            | Update Password                                             |                                                    |
|                                            |                                                             | Powered By:<br>Hong Kong Broadband Network Limited |

Note:

- Password must be (1) at least 8 digits; and (2) contain at least 1 number.
- If users have forgotten their password, the administrator may help reset their password under the User Management page through the admin portal account. Please refer to section 5.2 Part B for details.

### 5 User Management

### 5.1 Create User Account

When you first register for the Infinite Wi-Fi service, an administrator account will be created for accessing the portal. To allow other users to access the Infinite Wi-Fi network, additional user accounts need to be created and assigned by the administrator.

| 香港<br>重頭頻<br>HONGE KONNE | Hello, ITRC/admini Logout<br>Usage Report Login Status Management Change<br>Password |        |
|--------------------------|--------------------------------------------------------------------------------------|--------|
| Search<br>User Account   | Create<br>User Account                                                               |        |
| 香港<br>重頻<br>HONGG KONGG  | Hello, ITRC/admin! Logout                                                            |        |
|                          | Create User Account                                                                  | d      |
|                          | Username Department Department Password Email                                        |        |
|                          | Confirm Contact Password Remarks                                                     |        |
|                          | Name ↓ ↓ ↓ ↓ ↓ ↓ ↓ ↓ ↓ ↓ ↓ ↓ ↓ ↓ ↓ ↓ ↓ ↓ ↓                                           |        |
|                          | Back Reset Create Account                                                            |        |
|                          | Powered By:<br>Hong Kong Broadband Network L                                         | imited |

#### To create a Wi-Fi User Account:

- a) Click **"User Management"** on the top right corner of the screen and select **"Create User** Account"
- b) Create a "Username" and "Password" for the new user account, re-type the password into "Confirm password"
- c) Enter a valid email address into **"Email"** for the user to receive a password reset email should they forget their password

- d) Enter optional "Name", "Department", "Contact" and "Remarks"
- e) Select "User Status"
  - Active (Default) Enable the user to access the Wi-Fi network within service coverage
  - Inactive Temporarily disable the user's access to the Wi-Fi network within service coverage
- f) Select "User Type"
  - Site User (Default) User can <u>ONLY</u> access the Wi-Fi network within the Infinite Wi-Fi service coverage area(s). Username and Password required

| 香港<br>寬頻<br>HOANGA KEYWAR |                                          | Hello, ITRC/admin! Logout                          |
|---------------------------|------------------------------------------|----------------------------------------------------|
|                           | Usage Report Lo                          | ogin Status Management Password                    |
|                           | Create User Account                      |                                                    |
|                           | Username Department                      |                                                    |
|                           | Password Email                           |                                                    |
|                           | Confirm Contact                          |                                                    |
|                           | Name Remarks                             | $\hat{}$                                           |
|                           | User Status Active 💙 User Type Site User | ~                                                  |
|                           | Back Reset Create Acco                   | unt                                                |
|                           |                                          |                                                    |
|                           |                                          | Dowarad By:                                        |
|                           |                                          | Powered By:<br>Hong Kong Broadband Network Limited |

• HKBN Hotspot User – User can access <u>BOTH</u> the Wi-Fi network within the Infinite Wi-Fi service coverage area(s) and at over 11,000 HKBN Wi-Fi hotpots across Hong Kong. Both HKBN Wi-Fi hotspots and the on-site Wi-Fi network share the same login account

| 香港<br>空間頻<br>HONG KONG | Hello, ITRC/admin! Logout<br>Usage Report Login Status User Change<br>Management Password                                                                                      |
|------------------------|----------------------------------------------------------------------------------------------------|
|                        | Username       Department         Password       Email         Confirm<br>password       Contact         Name       Remarks         User Status       Active v       User Type |
|                        | Back Reset Create Account Powered By: Hong Kong Broadband Network Limited                                                                                                    |

• Site MAC User – Based on the <u>pre-registered MAC address</u> of their devices, the user can access the Wi-Fi network within the Infinite Wi-Fi service coverage area(s) automatically

| 香港<br>寬頻<br>HONG KONS | Hello<br>Usage Report Login Status         | , ITRC/admini Logout<br>User Change<br>Management Password |
|-----------------------|--------------------------------------------|------------------------------------------------------------|
|                       | Create User Account                        |                                                            |
|                       | Email Contact                              |                                                            |
|                       | User Status Active User Type Site MAC User | 2                                                          |
|                       |                                            | Powered By:<br>Hong Kong Broadband Network Limited         |

Note: The "Username" is the MAC address of the device without a colon in between (e.g. 123456A1B2C3), while the "Name" can be customised.

g) Click "Create Account" to save or click "Reset" to undo all settings.
 Click "Back" to return to the User Management page

Note:

- For Wi-Fi access authentication options <u>with</u> login page, the maximum number of user accounts that can be created for <u>Site Users</u> is 100, including a total of 10 user accounts for <u>HKBN Hotspot Users</u>.
- For Wi-Fi access options <u>with no</u> login page, no account for Site Users is needed, but you can still create a maximum of 10 user accounts for <u>HKBN Hotspot Users</u>. The default username is "HKBN Wi-Fi" and cannot be configured.
- The username and password allows access to the Wi-Fi network and the Infinite Wi-Fi admin portal.
- Username format: the company code/username (e.g. HKBN/user01).
- Only the administrator account is authorised to create new user accounts.

### 5.2 Search User Account

Under **"Search User Account"**, you can view details of all user accounts and configure their personal profiles and Wi-Fi access settings.

| →<br>一<br>HONGKO | ₱<br>₩NAR                                    |                                                                                                    |                                                                                               | Hello, ITRC<br>Jsage Report Login Status                                                                                                    | C/admini Logout<br>User<br>anagement Password                                             | -                                                                              |                                                           |                                                                                                    |                            |
|------------------|----------------------------------------------|----------------------------------------------------------------------------------------------------|-----------------------------------------------------------------------------------------------|----------------------------------------------------------------------------------------------------|-------------------------------------------------------------------------------------------|--------------------------------------------------------------------------------|-----------------------------------------------------------|----------------------------------------------------------------------------------------------------|----------------------------|
|                  | ľ                                            | Search<br>User Acco                                                                                 | unt                                                                                           | Create<br>User Accourt                                                                                                    | nt                                                                                        |                                                                                |                                                           |                                                                                                    |                            |
|                  | H O<br>BROA                                  | 香港<br>宜頻<br>NB AND NetWork                                                                          |                                                                                               |                                                                                                    |                                                                                           |                                                                                | Hello, ITRC/adr                                           | min! Logout                                                                                                    |                            |
|                  |                                              |                                                                                                    |                                                                                               |                                                                                                    | Usage Report                                                                              | Login S                                                                        | Manag                                                     | gement Pass                                                                                                    | sword                      |
| A                | Site U<br>HKBI                               | Jser assigned<br>N Wi-Fi acces<br>Username                                                          | : 5 / 100<br>s service assi<br>Name                                                           | gned: 2/ 10<br>Department                                                                                                    | Usage Report                                                                              | Contact                                                                        | HKBN Wi-Fi<br>Hotspot User                                | r B                                                                                                    | C                          |
| A                | Site U<br>HKBI<br>NO.                        | Jser assigned<br>N Wi-Fi acces<br>Username<br>ITRC/admin                                            | l: 5 / 100<br>s service assig<br>Name<br>Chris Wong                                           | gned: 2/ 10<br>Department<br>IT Department                                                                                                    | Usage Report                                                                              | Contact<br>23450123                                                            | HKBN Wi-Fi<br>Hotspot User<br>No                          | r B<br>Reset Password                                                                                                    | C                          |
| A                | Site U<br>HKBI<br><b>NO.</b><br>1.<br>2.     | Jser assigned<br>N Wi-Fi acces<br>Username<br>ITRC/admin<br>ITRC/chan                               | l: 5 / 100<br>s service assig<br>Name<br>Chris Wong<br>Jack Chan                              | gned: 2/ 10<br>Department<br>IT Department<br>Marketing Department                                                                                         | Email<br>chris@itrc.com<br>jack@itrc.com                                                  | <b>Contact</b><br>23450123<br>23459877                                         | HKBN Wi-Fi<br>Hotspot User<br>No<br>Ye                    | Pement Pass<br>B<br>Reset Password U<br>Reset Password U<br>I Delete                                                                                        | C<br>Ipdate                |
| A<br>L           | Site U<br>HKBI<br>NO.<br>1.<br>2.<br>3.      | Jser assigned<br>N Wi-Fi acces<br>Username<br>ITRC/admin<br>ITRC/chan<br>ITRC/demo                  | I: 5 / 100<br>s service assig<br>Name<br>Chris Wong<br>Jack Chan<br>Nil                       | Department IT Department Marketing Department Sales Department                                                                                             | Email<br>chris@itrc.com<br>jack@itrc.com<br>nil@itrc.com                                  | Contact<br>23450123<br>23459877<br>23340112                                    | HKBN Wi-Fi<br>Hotspot User<br>No<br>Ye<br>Yes             | Reset Password   U<br>Reset Password   U<br>Delete<br>Beset Password   U<br>Delete                                                                          | C<br>pdate<br>pdate        |
| A                | NO.<br>1.<br>2.<br>3.<br>4.                  | Jser assigned<br>N Wi-Fi acces<br>Username<br>ITRC/admin<br>ITRC/chan<br>ITRC/demo<br>ITRC/ho       | I: 5 / 100<br>s service assig<br>Name<br>Chris Wong<br>Jack Chan<br>Nil<br>Mary Ho            | gned: 2/ 10<br>Department<br>IT Department<br>Marketing Department<br>Sales Department<br>Sales Department                                                 | Email<br>chris@itrc.com<br>jack@itrc.com<br>nil@itrc.com<br>mary@itrc.com                 | <b>Contact</b><br>23450123<br>23459877<br>23340112<br>23340123                 | HKBN Wi-Fi<br>Hotspot User<br>No<br>Ye<br>Yes<br>No       | Reset Password   U<br>Reset Password   U<br>Delete<br>Reset Password   U<br>Delete<br>Reset Password   U<br>Delete                                          | C<br>C<br>Ipdate<br>Ipdate |
| A                | Site L<br>HKBI<br>1.<br>2.<br>3.<br>4.<br>5. | Jser assigned<br>Wi-Fi acces<br>Username<br>ITRC/admin<br>ITRC/chan<br>ITRC/demo<br>ITRC/ho<br>Iee  | I: 5 / 100<br>s service assig<br>Name<br>Chris Wong<br>Jack Chan<br>Nil<br>Mary Ho<br>Joe Lee | gned: 2/ 10<br>Department<br>IT Department<br>Marketing Department<br>Sales Department<br>Sales Department<br>Marketing Department                         | Email<br>chris@itrc.com<br>jack@itrc.com<br>nil@itrc.com<br>mary@itrc.com<br>joe@itrc.com | <b>Contact</b><br>23450123<br>23459877<br>23340112<br>23340123<br>23459878     | HKBN Wi-Fi<br>Hotspot User<br>No<br>Ye<br>Yes<br>No<br>No | Reset Password   U<br>Reset Password   U<br>Reset Password   U<br>Delete<br>Reset Password   U<br>Delete<br>Reset Password   U<br>Delete<br>Update   Delete | C<br>potate<br>potate      |
| A                | Site U<br>HKBP<br>1.<br>2.<br>3.<br>4.<br>5. | Jser assigned<br>NWi-Fi acces<br>Username<br>ITRC/admin<br>ITRC/chan<br>ITRC/demo<br>ITRC/ho<br>Iee | I: 5 / 100<br>s service assig<br>Name<br>Chris Wong<br>Jack Chan<br>Nil<br>Mary Ho<br>Joe Lee | gned: 2/ 10<br>Department<br>IT Department<br>Marketing Department<br>Sales Department<br>Sales Department<br>Marketing Department<br>Marketing Department | Email<br>chris@itrc.com<br>jack@itrc.com<br>nil@itrc.com<br>mary@itrc.com<br>joe@itrc.com | Contact<br>23450123<br>23459877<br>23340112<br>23340123<br>23459878<br>Account | HKBN Wi-Fi<br>Hotspot User<br>No<br>Ye<br>Yes<br>No<br>No | Reset Password   U<br>Reset Password   U<br>Reset Password   U<br>Delete<br>Reset Password   U<br>Delete<br>Reset Password   U<br>Delete<br>Update   Delete | C<br>ipdate<br>ipdate      |

#### A. View the Wi-Fi access user accounts quota

- Site User assigned Shows the number of user accounts (including the administrator account) created. You can set up to 100 Site Users for a standard Infinite W-Fi service
- HKBN Wi-Fi access service assigned Shows the number of user accounts that are set as "HKBN Hotspot User" for the User Type. You can set up to 10 HKBN Hotspot Users for a standard Infinite W-Fi service
- B. Reset a user's password
- a) Click "Reset Password"
- b) Click "Reset" to confirm the action

c) A new random password will be shown on the Search User Account page, indicating that the password has been successfully reset

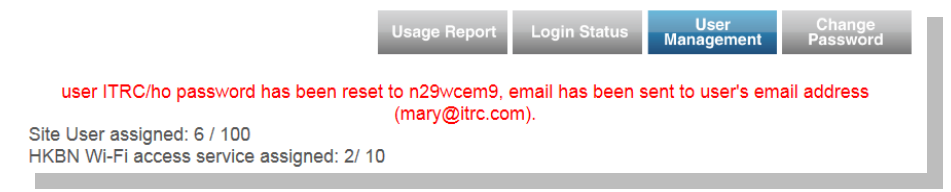

The new password will also be sent to the user's registered email address

- C. Update user profile
- a) Click "Update"
- b) Edit features
- c) Click "Update"

Or click "Back to List" to return to the User Management page

- D. Delete user account
- a) Click "Delete"
- b) Click "Delete" again to confirm the action

Or click "Back to List" to return to the User Management page

Note:

- The "Reset Password" function can only generate new random passwords. Users are required to log in to personalise their password.
- The "Reset Password" function is not available for Site MAC Users.

# 6 Login Status

The Login Status page indicates users' login status in real time. Monitor current users by viewing their last login time, which helps confirm that their login credentials have not been compromised. (Not available for WPA key access and Free Access method.)

|   |                      | Usage Report | Hello, ITRC/admir<br>Login Status User<br>Managen | n! Logout<br>Change<br>Password |
|---|----------------------|--------------|---------------------------------------------------|---------------------------------|
|   | Current Login Status |              |                                                   |                                 |
|   | No.                  | Username     | LastLoggedIn                                      |                                 |
|   |                      |              |                                                   |                                 |
|   |                      |              |                                                   |                                 |
|   |                      |              |                                                   |                                 |
| C |                      |              | Powered By:<br>Hong Kong E                        | Broadband Network Limited       |

### 7 Usage Report

Generate a Wi-Fi usage report which includes the login date and duration of all users within a specified time range. The usage report maps all user accounts and device MAC addresses connected to the wireless network, enabling you to track their usage duration (date/ time) to better allocate bandwidth and optimise marketing and promotion strategies.

(Not available for Free Access method.)

|            | 香港<br>宣頻<br>HONG KONG                             |                                                                                     |                    | Usage Rej      | port            | Hel<br>Login Statu | o, ITRC                  | C/admin<br>User<br>anager | n! | Logou<br>C<br>Pa | ut<br>hange<br>sswor | d  |         |
|------------|---------------------------------------------------|-------------------------------------------------------------------------------------|--------------------|----------------|-----------------|--------------------|--------------------------|---------------------------|----|------------------|----------------------|----|---------|
|            |                                                   | Search Wi-Fi                                                                        | i Usaç             | ge             | Client<br>Addre | MAC<br>ess         |                          |                           |    | B<br>C           |                      |    |         |
|            |                                                   |                                                                                     |                    |                |                 |                    | 0                        |                           | Ма | y 201            | 15                   |    | 0       |
|            |                                                   |                                                                                     | Re                 | eset           |                 | Search             | Su                       | Мо                        | Tu | We               | Th                   | Fr | Sa      |
|            |                                                   |                                                                                     |                    |                |                 |                    |                          |                           | -  |                  | -                    | 1  | 2       |
|            |                                                   |                                                                                     |                    |                |                 |                    | 10                       | 4                         | 12 | 6<br>13          | 14                   | 15 | 9<br>16 |
|            |                                                   |                                                                                     |                    |                |                 |                    | 17                       | 18                        | 19 | 20               | 21                   | 22 | 23      |
| <b>A</b> . | Search Wi-Fi Usag                                 | ge within a given                                                                   | n time r           | range          | +:              | مر ما ما           | 24<br>31                 | 25                        | 26 | 27               | 28                   | 29 | 30      |
| a)         | Click on "Start II<br>"Done"<br>Click on "End Tir | I <b>me</b> " to select th<br><b>ne"</b> to select the<br><b>"</b> to search for re | e start<br>e end d | t date and tin | time, a<br>me   | ent                | Tim<br>Hou<br>Min<br>Sec | e<br>r<br>ute<br>ond      |    | 8:34:            | 12                   |    |         |
|            | moment<br>Click <b>"Done"</b>                     |                                                                                     | 2000               |                |                 | 2.10               | No                       | W                         |    |                  |                      | Do | ne      |

b) Click "Search". Or click "Reset" to clear all fields

Note: Records are kept only for the last three months. Any records earlier than this will not be available.

### B. Search Wi-Fi Usage by MAC Address

Search the Wi-Fi usage of a site MAC user by the MAC Address of their designated device.

- a) Enter the 12-digit **"Client MAC Address"** (e.g. 00-F1-EE-50-DC-92)
- b) Click "Search". Or click "Reset" to clear all fields

#### C. Search Wi-Fi Usage by username

Search the Wi-Fi usage of a Site User or HKBN Hotspot User by their username.

- a) Enter the **"Username"**
- b) Click "Search". Or click "Reset" to clear all fields

| 香港<br>寬頻<br>HONGG KONG |            | Us       | sage Report Login S | Hello, ITRC/admin<br>Status User<br>Manager | n! Logout<br>Change<br>nent Password |
|------------------------|------------|----------|---------------------|---------------------------------------------|--------------------------------------|
| Usage Re               | port       |          |                     | Download                                    | Report                               |
|                        | DateLogged | Username | MacAddress          | Duration                                    |                                      |
|                        |            |          |                     |                                             |                                      |
|                        |            | Search   | Again               |                                             |                                      |

### D. View Usage Report

- a) View **"DateLogged"**, **"Username"**, **"MacAddress"** and **"Duration"** information for users who have logged into the Wi-Fi network
- b) Click "Download Report" to export the report as a CSV file
- c) Click "Search Again" to start a new search

# 8 Log Out

Always log off from the Infinite Wi-Fi Admin Portal after use to prevent unauthorised access.

a) Click "Logout" at the top right corner of the screen

| 香港<br>寬頻<br>HONG KONG |                        | Usage Report | Hello, ITRC/admin! Logout<br>Login Status User Chang<br>Management Passwo | ge<br>prd |
|-----------------------|------------------------|--------------|---------------------------------------------------------------------------|-----------|
|                       | Search<br>Jser Account |              | Create<br>User Account                                                    |           |
|                       |                        |              | Powered By:<br>Hong Kong Broadband Network                                | c Limited |

### 9 Connect to the Internet at HKBN Wi-Fi Hotspots

Please go to "Wireless Hotspot Search" to search for HKBN Wi-Fi hotspots.

- a) Turn on Wi-Fi network on your mobile device
- b) Set the Service Set Identifier (SSID) to "HKBN Wi-Fi"
- c) Open web browser. You will be redirected to the login page
- d) Click on the "Enterprise Solutions Users" tab, and then select "Infinite Wi-Fi" under "Select Customer Type"
- e) Enter the same **"Username"** and **"Password"** used for the on-site Infinite Wi-Fi network within the office
- f) Click "Login" to start surfing

| 香港<br>宜頻                                         | HKBN<br>WI-EI                                                         |                                                                                                    |
|--------------------------------------------------|-----------------------------------------------------------------------|----------------------------------------------------------------------------------------------------|
| General Us                                       | ers                                                                   | Enterprise Solutions Users                                                                             |
| Welc                                             | ome to HI                                                             | (BN Wi-Fi Service                                                                                      |
| Username:                                        |                                                                       | Ø Select Customer Type ▼                                                                               |
| Password:                                        | Default password is<br>Do not enter digit ins<br>Forgot username / pa | your HKID card no.<br>ide the bracket, example: a123456<br>assword? (only for Residential subscribers) |
|                                                  | Set Auto Logi                                                         | n* (Recommended)<br>ogin                                                                               |
| *By selecting Auto Log<br>device is connected to | gin, the login procedure wil<br>HKBN Wi-Fi network.                   | be processed automatically whenever the same                                                           |
|                                                  | Ĩ                                                                     | FAQ                                                                                                    |
| <u>General 1</u><br>© Hong K                     | erms & Conditions   D                                                 | isclaimers   Privacy Policy Statement of Katement rk Limited 2014. All Rights Reserved.                |
|                                                  | Residential 24-hr Cus                                                 | tomer Service: 3567 7777                                                                               |

# 10 Support

If you have any questions about using the Infinite Wi-Fi Admin Portal, please contact your dedicated Account Manager or our Customer Service Hotline at 128 180.